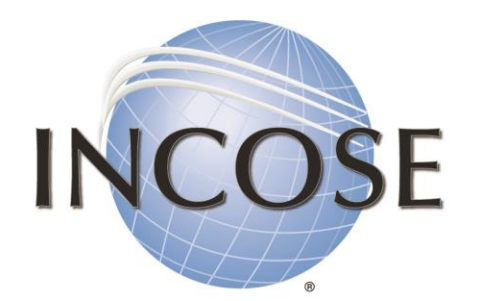

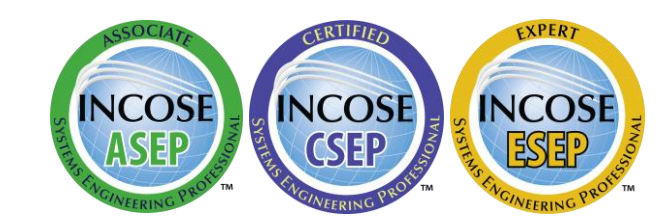

International Council on Systems Engineering

A better world through a systems approach

# How to: View Application Status

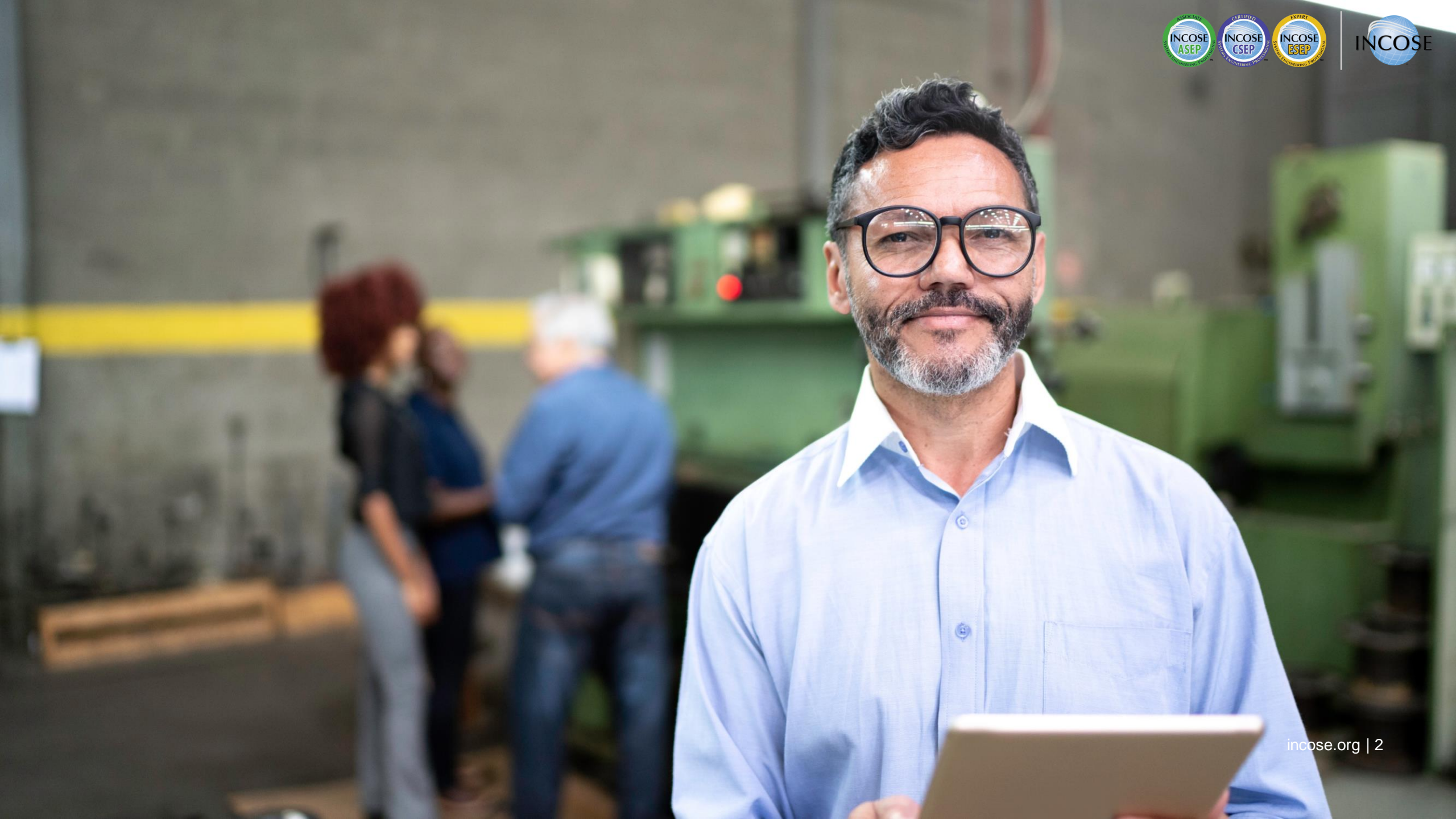

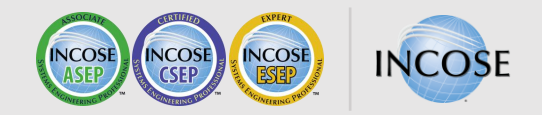

## **SEP Certification Process**

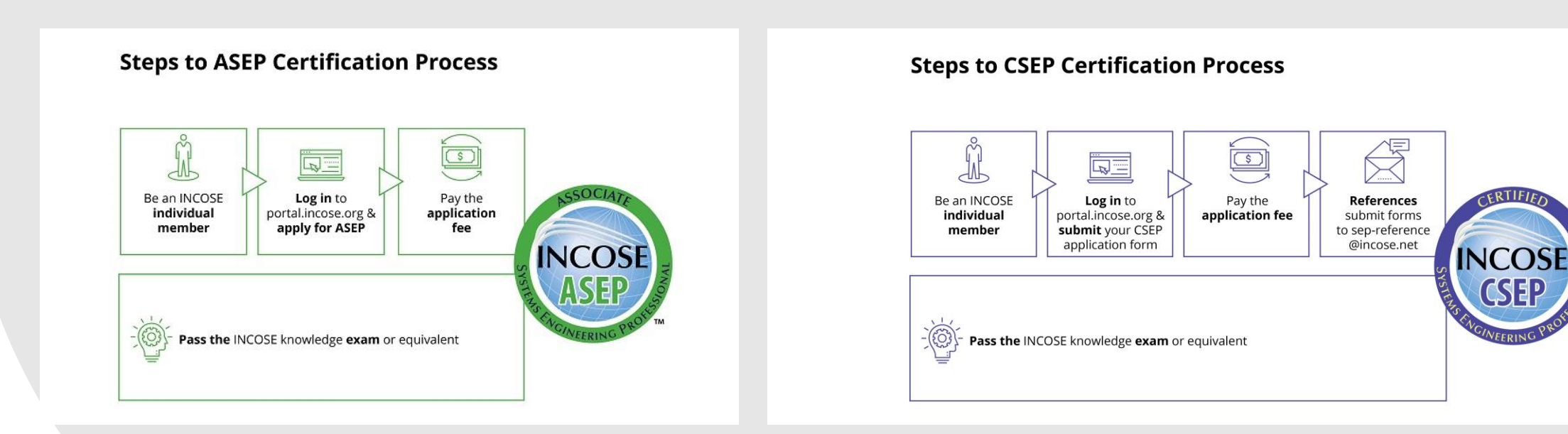

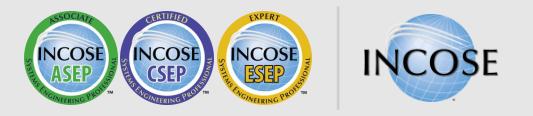

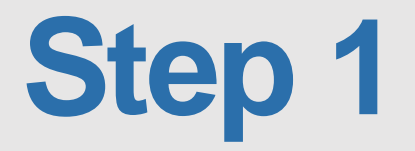

Log in to https://portal.incose.org. From the banner menu, click on "Certifications."

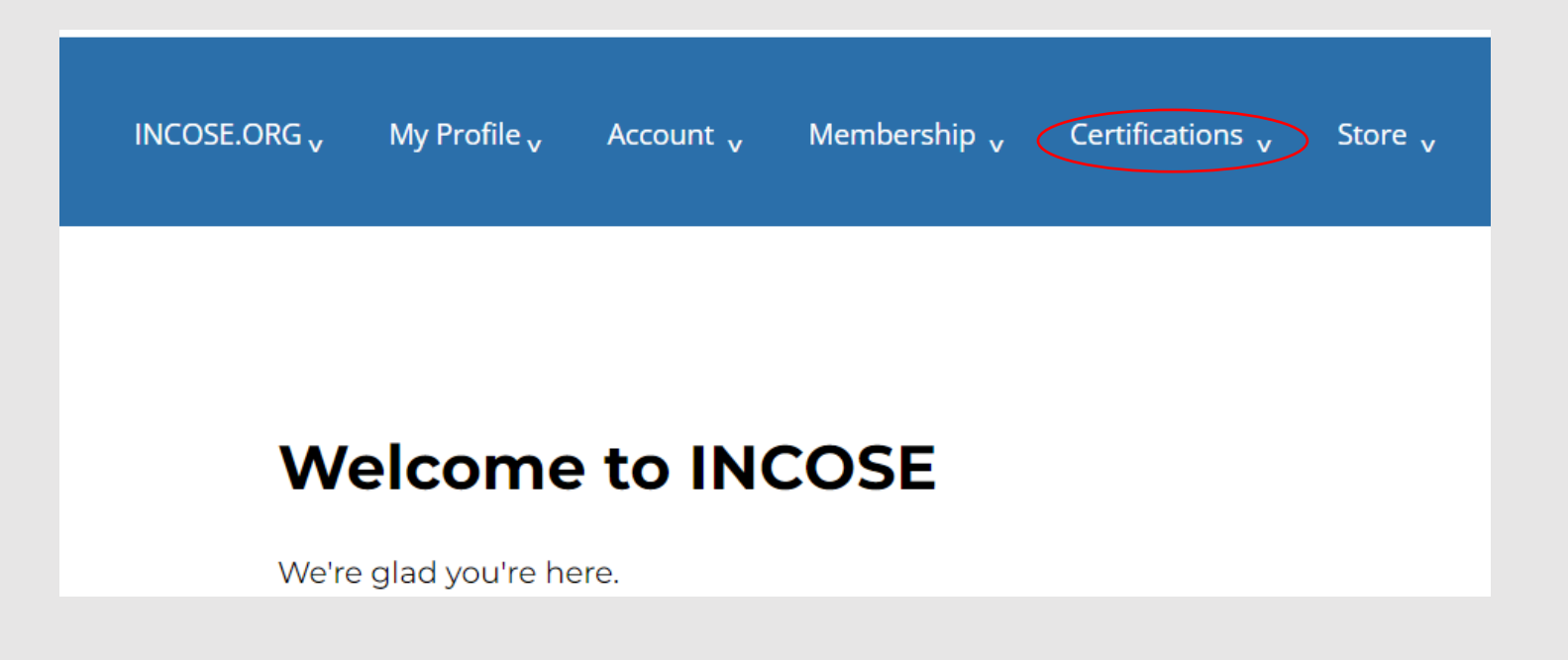

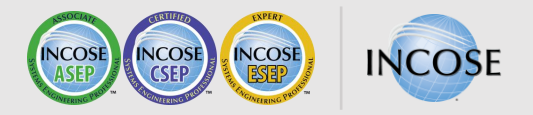

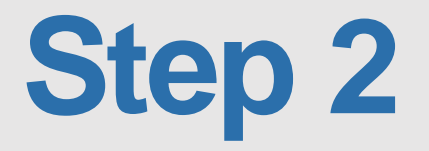

Click on "View My Certification Application."

|                         | Apply for a Certification         | ( |
|-------------------------|-----------------------------------|---|
| C                       | View My Certification Application | > |
|                         | View My Certification             |   |
| Welcome to INCOSE       | Register for an Exam              |   |
| We're glad you're here. | View My Registrations             |   |

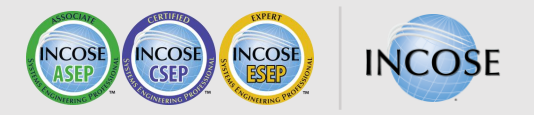

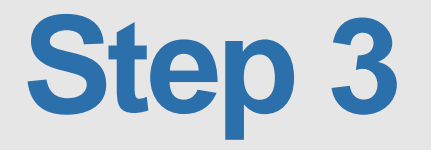

### Click on the hyperlink the SEP Program.

## **My Applications**

Please Note: those applications started and not paid for in the Legacy system will show as Expired below. If you have an Active Certification Application that shows as Expired in error, please contact helpdesk@incose.org and provide them with your INCOSE ID and the Application in question.

| Date -  | Program ≎ | Status ¢         |
|---------|-----------|------------------|
| 7/21/23 | CSEP      | Pending Approval |
|         |           |                  |

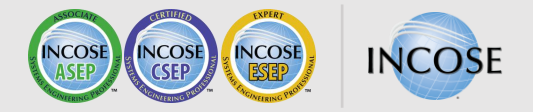

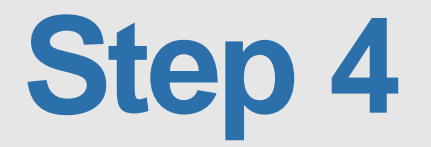

### Review application status.

#### Program: CSEP / renewal

Status: approved / CERTIFIED

Application Date: 2019-09-10

Application Expiration Date: 2020-09-10

Certifying Body: INCOSE

#### Exam Information

Exam Special Accommodations: false

Exam URL: <a href="https://delivery.itemexperts.com/02B52A75-F35E-4DCF-9981-E94F984A9B0A">Exam #6</a>

Exam Attempt 1:

Exam Attempt 2:

Exam Attempt 3:

Passed Exam Date: 2007-09-21

#### **Renewal Information**

Renewal App Rcvd: 2022-09-14

PDU Carry Over:

#### Group Information

Group Name: Booz Allen Hamilton

Group Contact: Courtney Wright

Group Payment Date: 2007-09-11

#### Supporting Documentation

Application Received: true

Transcript Received: true

|   | References Asked: 3 | References Received: 2 |  |
|---|---------------------|------------------------|--|
| 1 | Bob                 | 2017-10-05             |  |
| 2 | Dick                | 2017-10-05             |  |
| 3 | Jane                |                        |  |

#### **Certification Review**

Queued for Review:

Sent to Reviewer: 2007-10-18

Date Additional Info Requested:

**Review Completed:** 

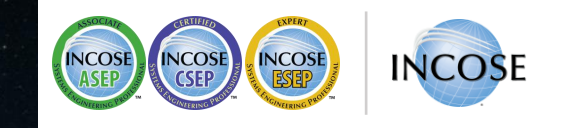

# Thank you

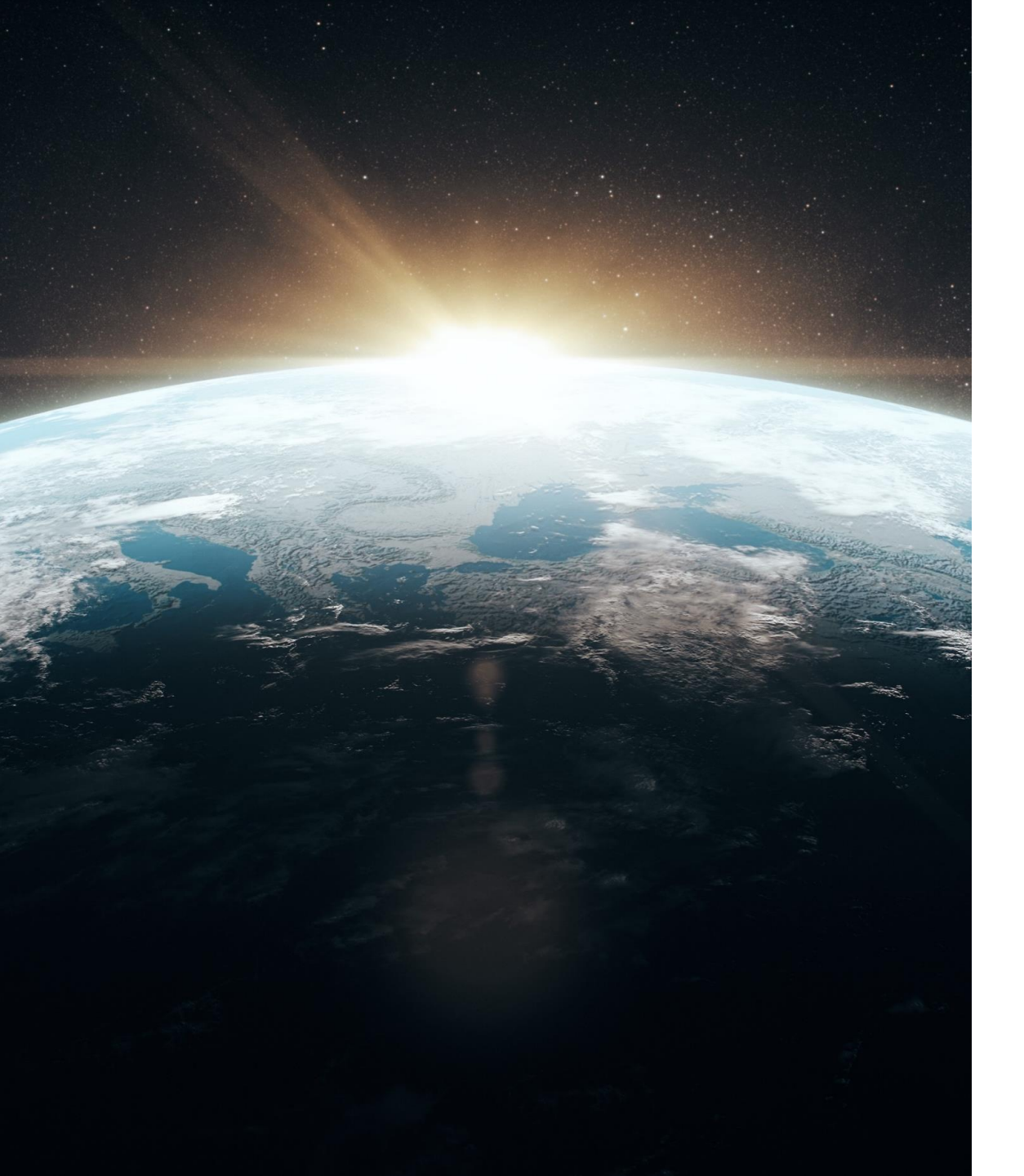

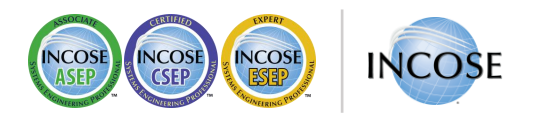

## **Any Questions?**

Certification Office certification@incose.net

For more information visit www.incose.org/certification